Zespół Szkół Technicznych im. Mikołaja Kopernika w Zielonej Górze

WEWNĄTRZSZKOLNY KURS DOSKONALENIA NAUCZYCIELI MATEMATYKI

Artur Adam

# Zastosowanie programu Derive 4 w nauczaniu matematyki

Zielona Góra 2004/2005

# DERIVE FOR WINDOWS w wersji 4

| 1.  | Wprowadzenie                                          | 3  |
|-----|-------------------------------------------------------|----|
| 2.  | Rozpoczęcie pracy z programem                         | 3  |
| 3.  | Wpisywanie wyrażeń matematycznych                     | 3  |
| 4.  | Edycja wyrażeń                                        | 4  |
| 5.  | Wywoływanie wyniku                                    | 6  |
| 6.  | Rozwiązywanie równań i nierówności                    | 6  |
| 7.  | Definiowanie funkcji i stałych                        | 7  |
| 8.  | Wektory i macierze                                    | 8  |
| 9.  | Sumy i iloczyny uogólnione, granice, pochodne i całki | 10 |
| 10. | Tworzenie wykresów                                    | 11 |

# 1. Wprowadzenie

Derive jest programem, który wspomaga obliczenia matematyczne oraz rysowanie wykresów.

Jego czwarta wersja Derive for Windows, w skrócie DfW, działa w środowisku Windows 95/98. Wersja instalacyjna programu oraz poniższy skrypt znajduje się w internecie na stronie szkoły www.zsto.sytes.net lub www.mojaszkola.pl

W polskich księgarniach dostępna jest książka Adama Marlewskiego "Derive", w której szczegółowo opisane są funkcje programu w wersjach wcześniejszych (co nie powinno być przeszkodą gdyż nazwy i działania poleceń i funkcji są takie same we wszystkich wersjach programu).

W internecie, pod adresem <u>http://www.math.hawaii.edu/lab/</u>, można znaleźć podręcznik w języku angielskim (w formacie pdf), w całości poświęcony studiowaniu matematyki z Derivem.

# 2. Rozpoczęcie pracy z programem

Po zainstalowaniu programu, na pulpicie ekranu pojawi się ikona: Przez podwójne jej kliknięcie uruchamiamy program.

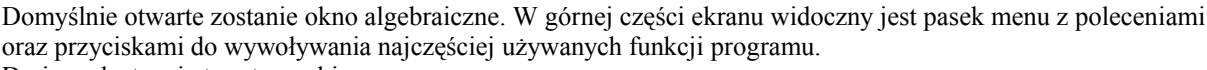

Derive udostępnia trzy typy okien:

- Algebra : do wykonywania działań algebraicznych,
- 2D Plot : do tworzenia wykresów dwuwymiarowych,
- 3D Plot : do tworzenia wykresów trójwymiarowych.

# Ćwiczenie

Ustaw dwa okna, Algebra i 2D - Plot, obok siebie w pionie.

- Mając otwarte okno Algebra, wykonaj polecenia:
  - Z menu wybierz polecenie **Window**.
  - Z podmenu polecenia Window wybierz polecenie New 2D-plot Window.
  - Ponownie wybierz z menu polecenie Window.
  - Z podmenu polecenia Window wybierz polecenie Tile Vertically.

Jak widać z powyższego ćwiczenia, okna otwierać i ustawiać za pomocą poleceń Window paska menu (lub odpowiednich przycisków). Jeśli ekran zawiera kilka okien, typ okna można odczytać z jego górnego paska. Kolor niebieski paska oznacza, że dane okno jest aktywne. Zestaw poleceń zależy od typu aktywnego okna. W menu jest dostęp do wszystkich możliwych funkcji programu ale używanie przycisków przyspiesza większość operacji. Przesunięcie kursorem myszki nad ikoną przycisku pozwala przeczytać krótkie objaśnienie danego polecenia.

# 3. Wpisywanie wyrażeń matematycznych

Aby wpisać wyrażenie matematyczne należy należy uaktywnić okno algebraiczne Algebra i otworzyć okno do

edycji wzorów i wybierać polecenie menu Author/Expression (lub kliknąć myszką przycisk ). Pojawi się wówczas okno do edycji wzorów:

W polu edycyjnym wpisujemy wyrażenie używając klawiatury i udostępnionych nad polem symboli.

Wciśnięcie przycisku OK powoduje wyświetlenie wyrażenia na ekranie w postaci symbolicznej.

Polecenie **Simplify** przeniesie na ekran wynik działania lub wyrażenie w wersji uproszczonej według domyślnych opcji.

Każde wyrażenie wyświetlone jest na ekranie w osobnym wierszu z przypisanym automatycznie numerem. Chcąc anulować wpis w oknie edycyjnym **Author Expression** wciskami klawisz **Cancel**.

Wyrażenia wpisujemy używając zwykłej składni:

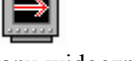

- dodawanie klawiszem + ,
- odejmowanie klawiszem ,
- **dzielenie** klawiszem /,
- mnożenie klawiszem \* lub spacji, lub w przypadku mnożenia liczby przez zmienną można pomiędzy nic nie wpisywać (wyrażenia 2\*x, 2 x, 2x traktowane są równoważnie),
- **potęgowanie** klawiszem ^ (Shift 6), np. 2 do potęgi 3 piszemy 2^3.
- Można też wpisywać równania np. 2x+3=5 i nierówności np. x<4, x>7, 2x+3<=5, 2x+3>=4 lub definiować funkcje np. f(x):=2x+5.

Jeśli po kliknięciu **OK** lub **Simplify** pojawi się komunikat **Syntax Error** to zwykle chodzi o błędy spowodowane brakiem nawiasów itp.

Należy być ostrożnym z używaniem nawiasów kwadratowych, gdyż stosuje się je na ogół do definiowania wektorów. Wyrażenia na ekranie pojawiają się w kolejno ponumerowanych liniach co ułatwia dalszą edycję.

Poniższa tabela zawiera przykłady działania edytora wyrażeń.

| Zapis w oknie edycyjnym          | Klawisz         | Wynik na ekranie       |
|----------------------------------|-----------------|------------------------|
| 2+3                              | OK              | 2+3                    |
| 2+3                              | Simplify        | 5                      |
| 2+3=                             | OK lub Simplify | 2+3=5                  |
| 23                               | OK lub Simplify | 2.3                    |
| 2 3 lub 2*3                      | OK              | 2.3                    |
| 2 3 lub 2*3                      | Simplify        | 6                      |
| x^2                              | OK lub Simplify | <b>x</b> <sup>2</sup>  |
| x^2a                             | OK lub Simplify | x <sup>2</sup> a       |
| x^(2a)                           | OK lub Simplify | <b>X</b> <sup>2a</sup> |
| $sqrt(9+16)$ lub $\sqrt{(9+16)}$ | OK              |                        |
| $sqrt(9+16)$ lub $\sqrt{(9+16)}$ | Simplify        | 5                      |
| 2x+3=7                           | OK lub Simplify | 2 <b>x</b> +3=7        |
| f(x):=2x+3                       | OK              | F(x) := 2x + 3         |
| f(x)=2x+3                        | OK lub Simplify | f·x=2x+3               |

# 4. Edycja wyrażeń

# Zaznaczanie wyrażeń

Aby zaznaczyć wyrażenie znajdujące się na ekranie, starczy kliknąć myszką na linię, w której wyrażenie to się znajduje. Wyrażenie zostanie podświetlone (domyślnie kolorem niebieskim). Jeśli dane wyrażenie jest złożone, można kolejnymi kliknięciami zaznaczać poszczególne wyrażenia prostsze.

#### Przykład

#1:  $(x-1)^{2}+5x+4$ 

- #1: (x-1) 2+5x+4(podświetlenie po kliknięciu na wiersz)
- #1:  $(x-1)^{2}+5x+4$  (podświetlenie po kliknięciu na pierwszy składnik)
- #1:  $(x-1)^2+5x+4$  (podświetlenie po ponownym kliknięciu na pierwszy składnik)>

Zaznaczone wyrażenia można kopiować i wklejać do pola ona edycyjnego Author Expression, co pozwala uniknąć niepotrzebnego przepisywania długich wyrażeń.

#### Korekta

Przypuśćmy, że wpisałeś wyrażenie, nacisnąłeś OK i stwierdziłeś, że coś jest nie tak. Aby wprowadzić poprawkę,

podświetl wyrażenie i uruchom edytor wyrażeń Author Expression przyciskiem . Gdy kursor miga w polu edycyjnym naciśnij prawy przycisk myszki. Otworzy się menu podręczne, z którego możesz wybrać polecenie **Insert Expression**. Podświetlone wyrażenie zostanie skopiowane do pola edycyjnego i możesz nanieść stosowne poprawki. **Tworzenie opisu** 

Czasami wygodnie jest wprowadzenie wiersza z opisem działań. Starczy w tym celu wprowadzić w oknie edycyjnym opis w znakach cudzysłowu, na przykład:

#1: "Liczby pierwsze mniejsze od 10"
#2: [2, 3, 5, 7]

# Operacje na wierszach z wyrażeniami

Następujące przyciski umożliwiają operacje na wierszach:

- 👪 usuwa podświetlony wiersz

5

- #n cofa ostatnie polecenie usunięcia wiersza
- #1/2 numeruje wiersze od góry w kolejności ich występowania na ekranie

W pasku menu znajdują się te same polecenia:

- Edit/Remove(usuń),
- Edit/Unremove,
- Edit/Move (przemieść),

z dodatkowymi opcjami dostepnymi w oknach dialogowych jakie się pojawią.

Możemy na przykład w ten sposób usunąć kilka kolejnych wierszy na raz lub przemieścić wiersz o danym numerze w inne wybrane miejsce.

# Tworzenie wyrażeń złożonych

# Przykład: wykorzystania numeracji wierszy z wyrażeniami:

Załóżmy, że na ekranie znajdują się linie z wyrażeniami:

#3: 2x+5

# #7: x+8

Aby utworzyć wyrażenie (2x+5) / (x+8), otwieramy okno edycyjne Author Expression, wpisujemy: #3 / #7 i zatwierdzamy przyciskiem OK.

Do tworzenia lub poprawiania wyrażeń złożonych wygodne jest używanie klawiszy funkcyjnych F3 lub F4, które służą do wklejania wyrażeń z ekranu do pola edycyjnego okna Author Expression:

- F3 wkleja podświetlone wyrażenie,
- F4 wkleja podświetlone wyrażenie w nawiasach.

Te same polecenia, o nazwach Insert Expression F3 oraz (Insert Expresson) F4, dostępne są także w menu podręcznym okna edycyjnego Author Expression. Menu podręczne otworzy się po wciśnięciu prawego przycisku myszki.

# Przykład: wykorzystanie klawisza F3

Załóżmy, że w wyrażeniu (2x+5) / (x+8), które znajduje się już na ekranie, chcemy wprowadzić poprawkę bo w miejscu ósemki miała być trójka:

- Otwórz okno Author Expression.
- Podświetl na ekranie (2x+3) / (x+8).
- Wciśnij F3,
- Zmaż 8 i wpisz 3.
- Wciśnij OK.

# Przykład: wykorzystanie klawisza F4

Wprowadziliśmy poprawkę ale teraz chcemy wpisać wyrażenie ((2x+3)/(x+3))(x+8).

- Otwórz okno Author Expression.
- Podświetl na ekranie (2x+3) / (x+3).
- Wciśnij F4.
- Podświetl na ekranie **x+8**
- Wciśnij F4
- Wciśnij OK

Do kopiowania i wklejania wyrażeń można też używać standardowych funkcji systemu Windows:

- Edit/Copy lub skrótu klawiszowego Ctrl+C do kopiowania,
- Edit/Paste lub skrótu klawiszowego Ctrl+V do wklejania.

# 6

# 5. Wywoływanie wyniku

W celu otrzymania wyników działań lub przekształcania wyrażeń używamy na ogół polecenia dostępnego w

domyślnej opcji podstawowej **Simplify/Basic** na przycisku **i** w różnych oknach edycyjnych na przyciskach z napisem **Simplify**.

Dostępne opcje tego polecenia: **Basic**, **Expand**, **Factor**, **Approximate**, **Substitute for**, można wybrać z listy rozwijalnej po wybraniu polecenia Simplify z górnego menu.

Pokrótce omówimy tu znaczenie i działanie tych poleceń.

Simplify/Factor (skrót klawiszowy Ctrl+F)

Zamienia na iloczyn. Liczbę naturalną rozkłada na czynniki pierwsze, wielomian (do 4-go stopnia) sprowadza do postaci iloczynowej z uwzględnieniem opcji: **trivial** (dla liczb), **square free** (bez pierwiastków), **rational** (wymierne), **radical** (rzeczywiste), **complex** (zespolone), które należy wybrać w oknie dialogowym, które się ukaże po wydaniu polecenia.

| Wyrażenie                | Opcja                  | Wynik działania Simplify/Factor       |
|--------------------------|------------------------|---------------------------------------|
| 60                       | dowolna                | 2 <sup>2</sup> ·3·5                   |
| 7                        | dowolna                | 7                                     |
| 3 2                      | 1 1                    | 31                                    |
| 5 7                      | dowolna                | 5.7                                   |
| <b>x</b> <sup>2</sup> -1 | trivial                | x <sup>2</sup> -1                     |
| <b>x</b> <sup>2</sup> -1 | dowolna oprócz trivial | (x-1)·(x+1)                           |
| <b>x</b> <sup>2</sup> -2 | radical, complex       | $(x + \sqrt{2}) \cdot (x - \sqrt{2})$ |
| <b>x</b> <sup>2</sup> +1 | complex                | (x+i)·(x-i)                           |

Simplify/Approximate (skrót klawiszowy Ctrl+G)

Przedstawia w przybliżeniu wynik działania arytmetycznego lub wartości funkcji. Z opcjami domyślnymi polecenie

to dostępne jest na przycisku Podaje przybliżoną wartość dziesiętną, domyślnie z dokładności do 6 miejsc po przecinku. Można to zmienić w oknie dialogowym wpisując odpowiednią liczbę w polu **Digits of precision**. **Simplify/Substitute** (skrót **Ctrl+T**)

Do wyboru mamy dwie możliwości:

■ Simplify/Substitute for/Variable - pozwala podstawić liczby lub wyrażenia do innych wyrażeń w miejsce

zmiennej. Polecenie to dostępne jest także na przycisku

Simplify/Substitute for/Subexpression - pozwala podstawić wyrażenie lub liczbę w miejsce podświetlonego wyrażenia w obrębie wyrażenia bardziej złożonego w jednym lub we wszystkich jego wystąpieniach (opcja One lub All w oknie dialogowym)

| Wyrażenie          | Wyrażenie podstawione | Opcja | Wynik działania Simplify/Substitute |
|--------------------|-----------------------|-------|-------------------------------------|
| $(x-3)^{2}+5(x-3)$ | 10                    |       | (10-3) <sup>2</sup> +5(10-3)        |
| $(x-3)^{2}+5(x-3)$ | 4y                    |       | (4y-3) <sup>2</sup> +5(4y-3)        |
| $(x-3)^{2}+5(x-3)$ | a                     | One   | $a^{2}+5(x-3)$                      |
| $(x-3)^{2}+5(x-3)$ | a                     | All   | a²+5a                               |

# 6. Rozwiązywanie równań i nierówności

Do rozwiązywania równań i nierówności służy polecenie **Solve** dostępne na przycisku (Solve z menu mamy możliwość wybrania jednej z trzech opcji:

Solve/Algebraically (rozwiąż algebraiczne - jak na przycisku). Derive rozwiązuje algebraicznie równania wielomianowe do stopnia czwartego i wyniki podaje w postaci wektora rozwiązań. W przypadku równań trygonometrycznych, podaje skończoną liczbę rozwiązań podstawowych z domyślnego przedziału.

- Solve/Numerically (rozwiąż numerycznie).
  - W celu otrzymania przybliżonych rozwiązań równania (np. gdy rozwiązanie algebraiczne jest niemożliwe do wykonania), należy podać przedział ograniczony, w którym program ma szukać rozwiązania. Nawet jeśli w podanym przedziale jest więcej rozwiązań, Derive wyświetli tylko jedno (pierwsze napotkane). Aby uzyskać następne rozwiązanie, należy ponownie wydać polecenie rozwiązania numerycznego, tym razem w przedziale nie zawierającym rozwiązania wcześniej otrzymanego.
- Solve/System (rozwiaż układ równań liniowych). W przypadku rozwiazywania układu równań liniowych, należy podać ich liczbe i w kolejnych wierszach wpisać równania. Pod wierszami znajduje sie puste okno, które należy uaktywnić kursorem myszki (aby pokazały się wszystkie zmienne literowe użyte przy zapisywaniu równań) i zaznaczyć zmienne niewiadome. Należy to zrobić nawet jeśli wybór liter oznaczających niewiadome wydaje się oczywisty.

# 7. Definiowanie funkcji i stałych

Funkcje i stałe definiuje się za pomocą symbolu przypisania :=.

- Aby zdefiniować funkcję f(x) = 2x+1 należy w oknie edycyjnym Author Expression, wpisać f(x) :=2x+1 i zatwierdzić OK.
- Aby zdefiniować stałą a=2p należy w oknie edycyjnym Author Expression wpisać a:= 2p i zatwierdzić OK.

**Uwaga.** Jeśli wymażemy linie ekranu ze zdefiniowana funkcją lub stałą, pozostają one nadal w pamięci programu. Dla przykładu załóżmy, że na ekranie znajduje się linia z definicją funkcji: F(x) := 2x + 1

Możemy ją wymazać przez podświetlenie i wydanie polecenia Remove przyciskiem Linia z definicją znikła.

Otwórzmy teraz okno edycyjne Author Expression *i* wpiszmy w polu edycyjnym **f**(2). Po zatwierdzeniu Simplify na ekranie pokaże się wartość funkcji 5

Aby faktycznie **usunąć z pamięci** definicję funkcji **f**, należy zastosować do niej przypisanie puste f(x):=

Stałe i funkcje można także definiować wykorzystując odpowiednie polecenia menu Declare/Function, Declare/Variable i wypełniajac pola w oknach dialogowych, które się ukaża.

#### Definiowanie funkcji na przedziałach

Definicję funkcji określonej różnie na różnych na przedziałach, na przykład  $C \sim$ 

$$f(x) = \begin{cases} 2x+1 & dla \ x \in \{-\infty, 1\} \\ x^2 & dla \ x \in \langle 1, 2 \rangle \\ 4 & dla \ x \in \{2, \infty\} \end{cases}$$

można wprowadzić na dwa sposoby:

1. Za pomocą wbudowanej funkcji IF (w, t, n), gdzie:

w oznacza warunek (funkcje zdaniowa), t oznacza wartość gdy warunek jest spełniony, **n** oznacza wartość gdy warunek jest niespełniony):  $f(x) := IF(x<1, 2x+1, IF(x<=2, x^2, 4))$ Należy tu zwrócić uwagę na poprawne zagnieżdżanie argumentów funkcji IF.

2. Za pomoca wbudowanej funkcji CHI (a, x, b), która

przyjmuje wartość 1 gdy  $x \in (a,b)$ oraz wartość **0** w przeciwnym przypadku: f(x) := (2x+1) CHI (-inf, x,1) + x<sup>2</sup> CHI (1,x,2) + 4 CHI (2,x,inf) Funkcja zdefiniowana w ten sposób liczy wartości tylko na tych argumentach, na których jest ciągła.

# 8. Wektory i macierze

#### 8.1 Definiowanie wektorów i macierzy

Do zdefiniowania wektora należy wybrać przycisk ub polecenie menu Author/Vector.

Do zdefiniowania macierzy wybieramy przycisk i lub polecenie menu Author/Matrix.
W obu przypadkach otwarte zostaną kolejne okna dialogowe, do zadeklarowania wymiarów i wypełnienia wartości elementów wektora lub macierzy. Elementami macierzy mogą być zarówno liczby jak i wyrażenia matematyczne.
Wektory i macierze można też definiować bezpośrednio w polu okna Author/Expression (wywołanego przyciskiem)

) używając nawiasów kwadratowych dla oddzielenia samej macierzy (wektora) i jej wierszy i przecinków dla oddzielenia elementów i wierszy.

#### Na przykład:

wektor [2, x, x<sup>2</sup>] definiujemy wpisując [x, x<sup>2</sup>, x<sup>3</sup>]
 macierz [ 7 9 11 ] definiujemy wpisując [[1,3,5], [7,9,11]]

#### 8.2 Generowanie wektorów i macierzy

#### Funkcja **VECTOR**

Jeśli elementy wektora lub macierzy można zadać wzorem, do jej wygenerowania wygodne jest użycie funkcji **VECTOR(w, j, p, k, s)** gdzie kolejne argumenty mają następujące znaczenia:

- w element wektora lub wiersz macierzy ze zmienną j
- j zmienna występująca w wyrażeniu w
- p wartość początkowa zmiennej j lub wektor wartości jakie ma przyjmować zmienna j Jeśli p jest wektorem, to dalsze argumenty k i s pomijamy.
- k wartość, której j nie może przekroczyć
- s wartość wymierna przyrostu zmiennej (jeśli s=1 to argument s można pominąć).

#### Przykłady:

- VECTOR (2n, n, 1, 4) po zatwierdzeniu Simplify generuje wektor [2, 4, 6, 8].
- VECTOR ( $ax^2$ , a, 1, 4) po zatwierdzeniu Simplify generuje wektor [ $x^2$ ,  $2x^2$ ,  $3x^2$ ,  $4x^2$ ].
- VECTOR ( $ax^2$ , a, [1, 5, 10]) po zatwierdzeniu Simplify generuje wektor [ $x^2$ ,  $5x^2$ ,  $10x^2$ ].
- VECTOR (2n, n, 1, 4, 2) po zatwierdzeniu Simplify generuje wektor [2, 6].

| Ĩ | 1 | 1 | 1 |
|---|---|---|---|
|   | 2 | 4 |   |
| l | 3 | 9 |   |

• VECTOR([x, x<sup>2</sup>], x, 1, 3) po zatwierdzeniu Simplify generuje macierz [ 3 9 ]

Funkcja **VECTOR** dostępna jest także jako polecenie menu **Calculus/Vector**. Po wydaniu tego polecenie otworzy się okno dialogowe, które należy uzupełnić:

- W górnym polu należy wpisać wzór (w)
- Przy etykiecie Variable wybieramy zmienną (j)
- Przy etykiecie Starting Value wpisujemy wartość początkową (p) zmiennej (j)

Przy etykiecie Ending Value wpisujemy wartość końcową (k) zmiennej (j)

Przy etykiecie Step Size wpisujemy wartość przyrostu zmiennej (j)

#### Funkcja IDENTITY\_MATRIX (n)

1

Generuje macierz jednostkową stopnia n, na przykład IDENTITY\_MATRIX (2) generuje, po zatwierdzeniu

Simplify, macierz . 0 1

8

#### 8.3 Odwołania do elementów wektora lub macierzy

1. Operator **SUB** 

Służy do wyznaczenia elementu wektora lub macierzy o danym indeksie (indeksach). Zapis SUB można zastąpić symbolem strzałki skierowanej w dół  $\downarrow$ , dostępnej w oknie edycyjnym **Author Expression**. Przykłady

- **a**, **b**, **c**] SUB 2 (lub [**a**, **b**, **c**]  $\downarrow$ 2) i zatwierdzenie OK daje wynik na ekranie: [**a**, **b**, c]<sub>2</sub>.
- [a, b, c] sub 2 i zatwierdzenie Simplify daje wynik b (drugi element wektora).
  - [[2, 3, 5], [7, 1, 4]] SUB 2 SUB 3 i zatwierdzenie OK daje wynik [23 5 1 [7
    - 1 4
- [[2, 3, 5], [7, 1, 4]] SUB 2 SUB 3 i zatwierdzenie Simplify daje wynik 4 (element w drugim wierszu i w trzeciej kolumnie)

# 2. Funkcja **ELEMENT**

Działa podobnie jak operator SUB.

ELEMENT (v, n) oznacza n-ta współrzędna wektora v.

2,3

**ELEMENT** (m, n, k) oznacza element macierzy m w wierszu numer n i w kolumnie numer n. Przykłady

- **ELEMENT** ([a, b, c], 2) i Simplify daje wynik b.
- ELEMENT ([a, b, c], [c, d, e], 2, 1) i Simplify daje wynik c (element w drugim wierszu i w pierwszej kolumnie).
- 3. Funkcja SELECT

Wyszukuje elementy macierzy, które spełniają określony warunek. SELECT (w(k), k, v) i Simplify daje wyniku wektor tych elementów k wektora v, które spełniają warunek w (k). Przykłady

- SELECT (x<4, x, [1, 2, 3, 4, 5, 6, 7, 8, 9,10]) i Simplify daje w wyniku macierz [1, 2, 3].
- SELECT (PRIME (k), k, [1, 2, 3, 4, 5, 6, 7, 8, 9,10]) i Simplify daje w wyniku wektor liczb pierwszych [2,3,5,7]

Funkcja SELECT działa także na elementach ciągu. SELECT (w (n), n, p, k, s) wyznacza elementy **n** spełniające warunek **w** (**n**), w ciągu liczb od **p** do **k** występujących co **s** (jeśli s=1, to argument s można pominąć).

#### Przykład

SELECT(PRIME(n), n, 1, 100) i Simplify daje w wyniku wektor liczb pierwszych występujących w ciągu liczb od 1 do 100.

# 8.4 Podstawowe działania na macierzach i wektorach

| Działanie                                                           | Znaczenie                                                  |
|---------------------------------------------------------------------|------------------------------------------------------------|
| A+B                                                                 | Suma macierzy A i B                                        |
| А-В                                                                 | Różnica macierzy <b>A</b> i <b>B</b>                       |
| k*A lub kA                                                          | Iloczyn macierzy A przez skalar k                          |
| <b>A</b> . <b>B</b> (kropka dziesiętna między <b>A</b> i <b>B</b> ) | Iloczyn macierzy A i B lub iloczyn skalarny wektorów A i B |
| CROSS (A, B)                                                        | Iloczyn wektorowy wektorów 3-wymiarowych                   |
| A'                                                                  | Transpozycja macierzy A                                    |
| DET (A)                                                             | Wyznacznik macierzy kwadratowej A                          |
| TRACE (A)                                                           | Ślad macierzy kwadratowej A (suma elementów na przekątnej) |
| A^ (-1)                                                             | Macierz odwrotna do macierzy odwracalnej A                 |
| ABS (A)                                                             | Długość wektora A                                          |

# 9. Sumy i iloczyny uogólnione, granice, pochodne i całki

Operacje matematyczne wymienione w tytule tego rozdziału należą do rodziny działań objętych w języku angielskim wspólną nazwą Calculus. Stąd też naciśnięcie polecenia menu Calculus otwiera listę dalszych poleceń z nazwami tych operacji. Po zaznaczeniu każdego z poleceń otwiera się okno dialogowe. Poniższe objaśnienia dotyczą wypełniania okien dialogowych. Niektóre z poleceń dostępne sa na przyciskach. Uwaga: Jeśli Derive nie jest w stanie podać wyniku operacji, to po zatwierdzeniu Simplify, na ekranie wyświetlona zostaje (w postaci symbolicznej) funkcja opisująca dane polecenje, tak jak po zatwierdzeniu OK. Calculus / Limit - granica - lim Oblicza granicę ciagu lub funkcji : ■ górne pole: wzór ciągu (np. (1+1/x) ^ (2x) lub nazwa wcześniej zdefiniowanej funkcji f (x) przy x zmierzającym do ... Limit Point (np. inf lub 4) **D** prawostronna **Right** □ lewostronna Left □ obustronna **Both** W przypadku gdy x zmierza do plus lub minus nieskończoności (inf) wybór jednej z trzech ostatnich opcji nie ma znaczenia. Calculus / Differentiate - pochodna - <u>∂</u> Oblicza pochodna funkcji górne pole: wzór (np.  $y+x^2$ ) lub nazwa wcześniej zdefiniowanej funkcji (np. f(x, y)) przyjmij za zmienną Variable (np. x) oblicz pochodna rzędu Order (np. 2, czyli drugą pochodną funkcji) Calculus / Taylor Series - szereg Taylora Przybliża funkcję wielomianem będącym sumą częściową szeregu Taylora górne pole: wzór (np. sin (x)) lub nazwa wcześniej zdefiniowanej funkcji (np. f(x)) w otoczeniu punktu Expansion Point (domyślnie 0, jak dla szeregu Maclaurina) wielomianem stopnia niewiększego niż Order (np. 5) Calculus / Integrate - Całka Oblicza całke z funkcji. ■ górne pole: wzór (np. e<sup>2xy</sup>) lub nazwa wcześniej zdefiniowanej funkcji (np. f (x, y)) ■ przyjmując za zmienną Variable (np. x) oznaczona Definite granica górna całki **Upper Limit** (np. 5 lub **inf** dla całki niewłaściwej) granica dolna całki Lower Limit (np. 3 lub – inf dla całki niewłaściwej) nieoznaczoną Indefinite Calculus / Sum - suma uogólniona - 🗵 Oblicza sumę wyrazów ciągu liczbowego lub funkcyjnego. ■ górne pole: wzór składnika ciagu liczbowego(np. 1/n^2) lub funkcyjnego (np. x^n /n!) zmienna oznaczająca indeks (numer) składnika Variable (np. n) suma oznaczona Definite wartość górna indeksu Upper Limit (np.10, może być też nowa zmienna k lub inf) □ wartość dolna indeksu Lower Limit (np. 1) ■ suma nieoznaczona **Indefinite** składników o indeksach naturalnych Uwaga. W większości przypadków Derive oblicza sumy metoda antyróżnic (antidifferences). Antyróżnica składnika

f (n) nazywa się różnicę F (n) = f (n+1) – f (n). Sumę składników f(n) od n = p do n = k można wyrazić w postaci różnicy: f (p) + f (p+1) + . . + f (n) + . . . + f (k) = F (k+1) – F (p). Szczegóły na ten temat można znaleźć w książce Adama Marlewskiego "Derive".

Derive udostępnia funkcję **SUM**, która umożliwia dodatkowo:

- sumowanie według indeksów występujących skokowo, na przykład: SUM (n^2, n, 1, 5, 2) oblicza 12+32+52.
- sumowanie według indeksów zadanych wektorem, na przykład: SUM(f(n), n, [1,3,7]) oblicza sumę f(1)+f(3)+f(7).
- sumowanie wielokrotne, na przykład SUM (a+b, [a,b], [1,2], [3,4]), symbolicznie, oblicza sumę.

# Calculus / Product - iloczyn

Oblicza iloczyn wyrazów ciągu.

- górne pole: wzór czynnika ciagu liczbowego c (n)
- zmienna oznaczająca indeks (numer) czynnika Variable n
- iloczyn oznaczony **Definite** 
  - wartość górna indeksu Upper Limit (np.10, k lub inf)
  - □ wartość dolna indeksu Lower Limit (np. 1)
  - iloczyn nieoznaczony Indefinite składników o indeksach naturalnych

Podobnie jak w przypadku sumy, szersze możliwości niż polecenie Calculus/Product daje funkcja **PRODUCT**, która działa analogicznie jak funkcja SUM.

# Calculus / Vector - wektor

Generuje skończony ciąg (wektor) o zadanym wyrazie ogólnym

- górne pole: wzór na wyraz ciągu w (np. **x^n**)
- zmienna Variable wyrażenia w (np. n)
- początkowa wartość zmiennej (n) Starting Value (np. 5)
- końcowa wartość zmiennej (**n**) Ending Value (np. **10**)
- wartość skokowa przyrostu zmiennej (n) Step Size (np. 2)

Do generowania wektora ciągu można także wykorzystać funkcję VECTOR, opisaną w rozdziale 8.2 Generowanie macierzy i wektorów.

# 10.Tworzenie wykresów

Z programem Derive można tworzyć obrazy funkcji, równań i macierzy liczbowych zdefiniowanych w oknie algebraicznym. Do wyświetlania obrazów dwuwymiarowych służy okno **2D-Plot**, do trójwymiarowych - okno **3D-Plot**.

# 10.1 Zarządzanie oknami

Ostatnie dwa przyciski poleceń okna algebraicznego służą do uruchomienia okien: 2D-Plot 斗 i 3D-Plot

Ostatni przycisk poleceń **Algebra Window** w oknach **2D-Plot** i **3D-Plot** -otwiera ponownie okno algebraiczne. Gdy korzystamy tylko z tych przycisków, otwarcie jednego z okien powoduje zasłonięcie poprzednio otwartego. Używając poleceń menu Window lub odpowiednich skrótów klawiszowych (krótko skrótów) można ustawić na ekranie kilka okien. Poniżej opisane są polecenia listy, która zostanie rozwinięta po kliknięciu myszką polecenia **Window:** 

- New Algebra View lub skrót Ctrl+1 -otwiera nowe okno algebraiczne
- New 2D-plot View lub skrót Ctrl+2otwiera nowe okno 2D-Plot
- New 3D-plot View lub skrót Ctrl+3
   otwiera nowe okno 3D-Plot
  - otwiera nowe okno 5D-Plot
- Cascade lub skrót Ctrl+Shift+C

   ustawia otwarte okna kaskadowo
   Przy tej opcji okno aktywne przysłania inne okna, ale każde tych okien lekko wystaje za następnym i łatwo dają się przełączać kliknięciem myszki na wystającej części okna.
- Tile Horizontally lub Ctrl+Shift+H
   -ustawia na ekranie wszystkie dotychczas otwarte okna w poziomie jedno nad drugim. Okno aktywne w
   momencie wydania tego polecenia ustawione zostaje najwyżej.
- Tile Vertically lub Ctr+Shift+V
   ustawia na ekranie wszystkie dotychczas otwarte okna pionowo jedno obok drugiego. Okno aktywne w momencie wydania tego polecenia ustawione zostaje jako pierwsze od lewej strony
- Poniżej tych poleceń wypisane nazwy wszystkich otwartych dotychczas okien (aktualnie widocznych lub niewidocznych). Kliknięcie na danej nazwie powoduje uaktywnienie właściwego okna.

Każde otwarte okno widoczne na ekranie zaopatrzone jest (jak wszystkie okna w systemie Windows) w górny pasek, który ma kolor niebieski gdy jest aktywne i szary w przeciwnym razie, trzy małe ikonki w prawym górnym rogu służą odpowiednio (patrząc od prawej strony): do zamykania, powiększania na cały ekran, zawijania do ikony i odwrotnie.

Wielkość okna zmieniamy za pociągnięciem myszką jego brzegu. W ten sposób można dowolnie ustawiać kilka okien ekranie, np. trzy okna jedno nad drugim i czwarte obok.

Z lewej strony górnego paska widnieje opis typu okna: Algebra, 2D-plot lub 3D-Plot.

Aby uaktywnić dane okno starczy kliknąć w dowolnym miejscu jego obszaru wewnętrznego.

Zestaw poleceń menu i przycisków dostosowany jest zawsze do typu aktywnego okna.

# 10.2 Wykresy w oknie 2D-Plot

W oknie 2D-Plot można wyświetlać zdefiniowane w oknie algebraicznym następujące typy obrazów:

- wykres funkcji określonej wzorem postaci f (x), np. 2x+1, np. f (x) :=e^ (5x+3)
   Zakresu zmiennej x nie trzeba podawać, ponieważ jest on automatycznie wyznaczony na podstawie szerokości i ustawień okna, w którym obraz jest wyświetlany.
- wykres równania dwóch zmiennych, np. x^2+(y-1)3 = sin(2x),
- wykres funkcji podanej parametrycznie tzn. w postaci wektora [a(x),b(x)], gdzie a i b są funkcjami zmiennej x w zadanym przez użytkownika zakresie (np. [2cos(4x-1),3sin(2x)])
- **punkty wymienione w macierzy dwukolumnowej** (pierwsza kolumna zawiera odcięte, a druga rzędne punktów), np. [[1,2],[3,5],[6,-1]]
- **odcinki prostych łączących punkty** wymienione w macierzy dwukolumnowej.

# 10.3 Tworzenie obrazów w oknie 2D-plot

# Przykład 1 - Wykres funkcji

- W oknie algebraicznym:
  - □ Otwórz okno edycyjne Author Expression, wpisz 2x+1 (lub f(x) :=e^ (5x+3)) i wciśnij OK.
  - D Podświetl na ekranie wpisane wyrażenie.
  - □ Wciśnij przycisk **2D-plot Window** → aby otworzyć okno 2D-Plot.
  - □ Dla wygody ustaw okno algebraiczne i 2D-Plot pionowo obok siebie: wybierz z menu Window/Tile vertically
- W oknie 2D-Plot:
  - □ Wciśnij przycisk **Plot Expression** → aby wyświetlić wykres.

Zauważ, że ikona ta wygląda tak samo jak w oknie algebraicznym ale spełnia tu inną funkcję. **Przykład 2 - Wykres równania** 

- Kliknij myszką na okno algebraiczne aby je uaktywnić.
  - Otwórz okno edycyjne Author Expression. wpisz  $x^2 + (y-1)^3 = sin(2x)$  i wciśnij OK.
    - **Podświetl** na ekranie wpisane wyrażenie.
    - □ Uaktywnij okno **2D-Plot**.
- W oknie 2D-Plot:
  - □ Wciśnij przycisk **Plot Expression** → aby wyświetlić wykres.
  - □ Wciśnij przycisk **Delete last plot** ▲ aby zmazać ostatnio narysowany wykres
  - Ponownie zrób to samo aby zmazać kolejny wykres.

# Przykład 3 - wykres funkcji podanej parametrycznie

- Uaktywnij okno algebraiczne
  - Otwórz okno edycyjne Author Expression, wpisz [2cos (4x-1), 3sin (2x)] i wciśnij OK.
  - □ Podświetl na ekranie wpisane wyrażenie.
  - □ Uaktywnij okno **2D-Plot**.
- W oknie 2D-Plot
  - Wciśnij przycisk Plot Expression
  - Przed wyświetleniem wykresu zostanie otwarte okno dialogowe Parametric Plot Parameters. Zmień lub pozostaw bez zmian zawartości pól:
    - Minimum Value wartość minimalna zmiennej x
    - Maximum Value wartość minimalna zmiennej x
    - Plot Mode -sposób rysowania:
    - Line liniowy
    - Point punktowy
    - Points -punkty: Small -małe, Medium średnie, Large -duże
    - Number liczba punktów
  - Zatwierdź OK.

Zmaż wykres, ponownie go narysuj wypróbowując inne opcje.

#### Przykład 4 - punkty Uaktywnii ol

- Uaktywnij okno algebraiczne
  - Otwórz okno edycyjne Author Expression, wpisz macierz dwukolumnową [[1,2],[3,5], [6,-1]] i wciśnij OK.
  - D Podświetl na ekranie zdefiniowaną macierz.
- Uaktywnij okno 2D-Plot
  - □ Wciśnij **Plot Expression** → aby wyświetlic punkty (1,2), (3,5), (6,-1).
  - □ Jeśli nie wszystkie punkty są widoczne, tzn., że nie mieszczą się w ekranie.
  - □ Wciśnij przycisk Zoom Both Out ⊇ lub klawisz F10 aby powiększyć zakres punktów wyświetlanych na ekranie. Jeśli nadal nie wszystkie punkty są widoczne, ponownie zastosuj polecenie.

#### Przykład 5 - odcinki

- Uaktywnij okno algebraiczne
  - □ Podświetl na ekranie macierz [[1,2],[3,5],[6,-1]].
  - □ Uaktywnij okno 2D-Plot
- Wybierz polecenie menu Options/Points aby wybrać opcję łączenia kolejnych punktów zadanych macierzą odcinkami prostych. W oknie dialogowym:
  - □ W polu **Connect** (połączenie) wybierz opcję **Yes** (domyślnie włączona jest opcja **No**, dlatego w poprzednim przykładzie nie było potrzeby korzystania z polecenia opcji).

Wciśnij Plot Expression aby wyświetlic łamaną (otwartą) łączącą odcinkami punkty (1,2), (3,5),(6,-1).
 Uwaga: Aby narysować trójkąt o wierzchołkach (1,2), (3,5), (6,-1) należy (w oknie algebraicznym) do macierzy [[1,2], [3,5], [6,-1]] dopisać na końcu pierwszy wiersz (ze współrzędnymi pierwszego punktu) aby otrzymać [[1,2], [3,5], [6,-1], [1,2]]

# UWAGA !!!

Definiowanie funkcji:

| ٠ | Wartość bezwzględna z liczby x ( $y =  x $ ): | y=abs(x) |
|---|-----------------------------------------------|----------|
| ٠ | Sinus x ( $y = sin x$ ):                      | y=sin(x) |
| ٠ | Cosinus x ( $y = \cos x$ ):                   | y=cos(x) |
| ٠ | Tangens x ( $y = tg x$ ):                     | y=tan(x) |
| ٠ | Cotangens x ( $y = ctg x$ ):                  | y=cot(x) |

#### Zadania

Sporządź wykresy funkcji:

- (a) y=|x-2|+1, y=-|x+1|-2
- (b) y=sinx, y=cosx, y=tgx, y=ctgx
- (c) y=2sinx, y=-tgx
- (d)  $y = cos(x-\Pi), y = ctg(x+\Pi/4)$

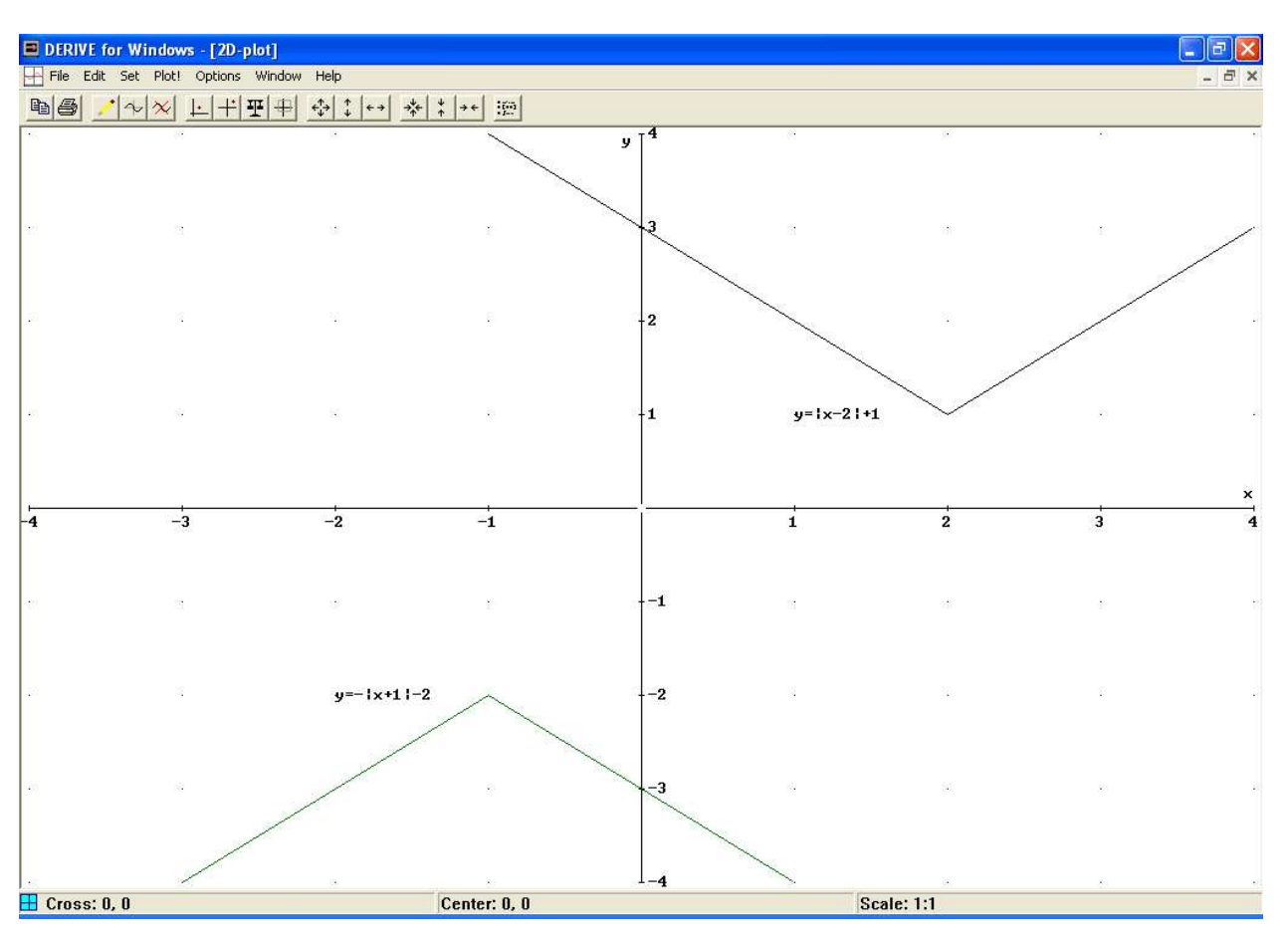

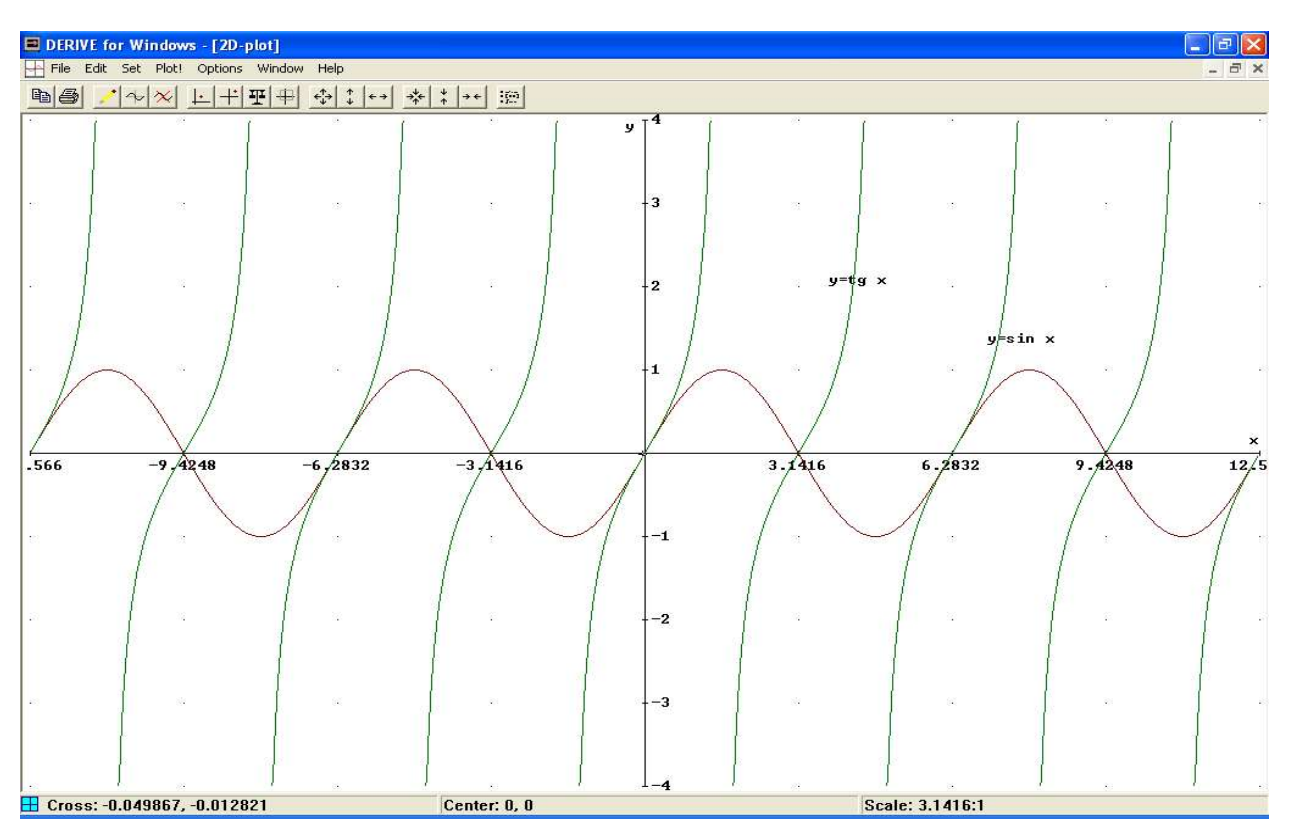

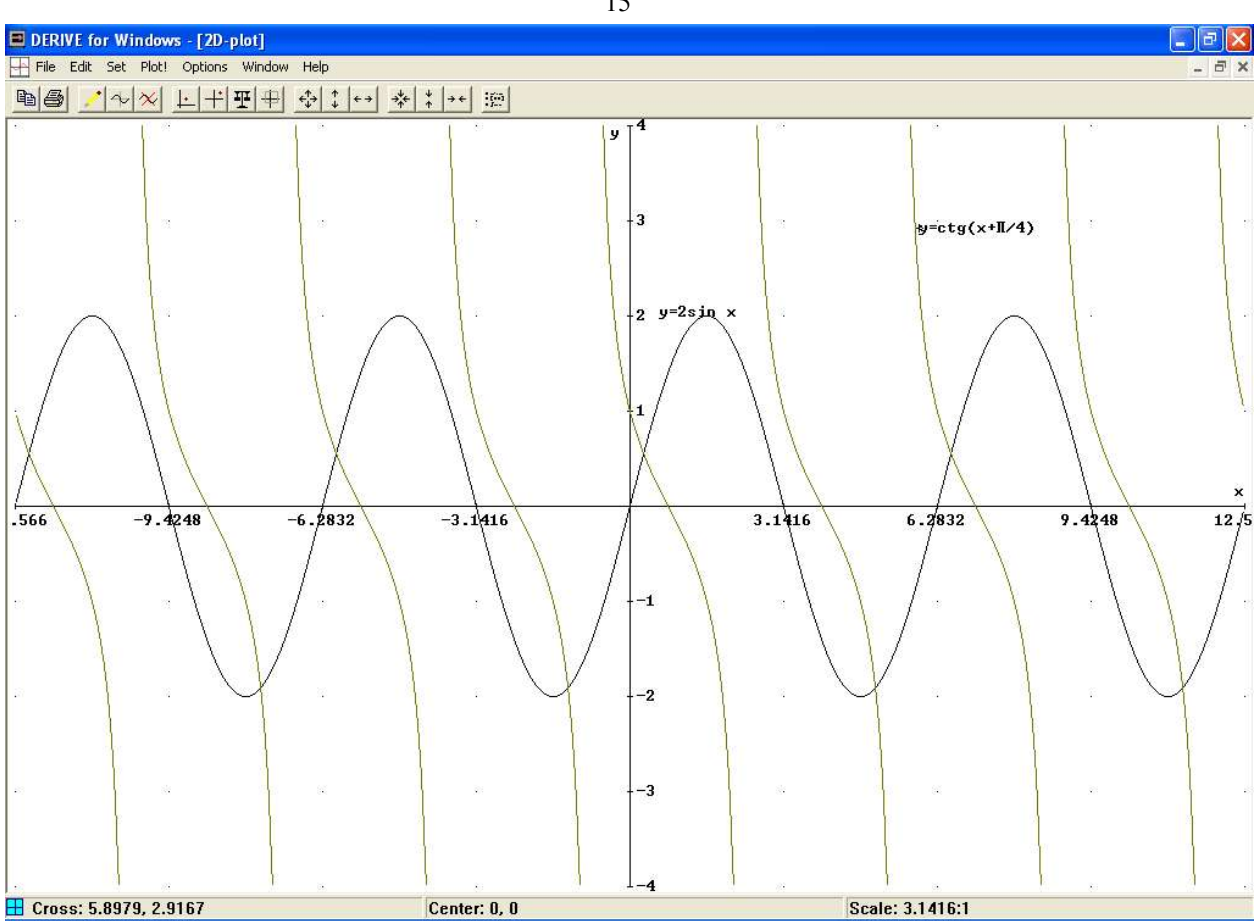